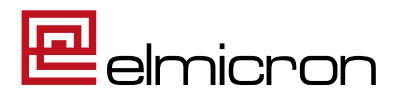

| Konfigurationsanleitung |                                  |  |  |  |
|-------------------------|----------------------------------|--|--|--|
| für :                   | Dampsoft                         |  |  |  |
| Gerät :                 | ElmiScan ECR27 Easy Mobile       |  |  |  |
| Schnittstelle :         | USB-POS / USB-HID                |  |  |  |
| Stand :                 | 2023-08-28                       |  |  |  |
| Konfiguration :         | CON9DMP27                        |  |  |  |
| Firmware :              | Scanner: 2.6.15<br>Cradle: 3.1.3 |  |  |  |

# Achtung!

Der gelieferte Scanner ist für die Anwendung mit ihrer Dampsoft MV-Software im POS-Modus vorkonfiguriert und kann nach Einrichtung direkt eingesetzt werden.

Das Einscannen dieses Konfigurationsblattes ist nur für den Wechsel zwischen POS und HID-Modus oder eine eventuelle Neukonfiguration erforderlich, falls der Scanner einmal nicht wie gewünscht funktioniert.

# Inhaltsverzeichnis

| 1. | Einrichtung des Scanners in der DS-Win Software mit POS-MODUS          | .2 |
|----|------------------------------------------------------------------------|----|
| 2. | Konfigurationsanleitung POS-Modus                                      | .4 |
| 3. | Einrichtung des Scanners in der DS-Win Software mit HID-TASTATUR-MODUS | .6 |
| 4. | Konfigurationsanleitung HID-Tastatur-Modus                             | .7 |
|    |                                                                        |    |

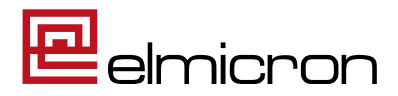

#### 1. Einrichtung des Scanners in der DS-Win Software mit POS-MODUS

1.1 Folgen Sie im DS-Win dem Pfad: Einstellungen/ Sonstige Geräte/ Scanner/ Barcodescanner

| 💫 ) 🖨 🧇 🗟 🖉 🖉 🗢 👌 🎀 🛥 🖏 🔔 🔹                                                                                  | DS-Win-Pro (SERVICE-PC) 28.08.2023 8:44 Praxis: Wolfram Greifenberg Pro 0 DipLing. Beispi            | el, Peter _ 🗆 🛪 X                 |
|----------------------------------------------------------------------------------------------------|----------------------------------------------------------------------------------------------------|-----------------------------------|
| Patient Wartezimmer Abrechnung Rechnungen Statist                                                            | ik Kommunikation Formulare Verwaltung Einstellungen Erweiterungen                                    | Fenster 🥹                         |
| Allgemeine<br>Einstellungen<br>GOZ <sup>-</sup> KVA <sup>-</sup> KFO Rechnungen Labor Internet-Update Statis | iken Symbole DS-Win-Comm LabPort Sontige Einstellungen - Drucker Kartenisser/ - healt Sontige Option | ð<br>nen                          |
|                                                                                                    | Einstellungen Erweiterungen                                                                          | Fenster                           |
|                                                                                                    | Drucker Kartenleser/ e-health Sonstige<br>Delematik - Geräte                                         |                                   |
|                                                                                                    | Geräte                                                                                               |                                   |
|                                                                                                    | Scanner                                                                                              | Barcodescanner                    |
|                                                                                                    | 🚙 Telefon                                                                                            | Fingerscanner                     |
|                                                                                                    | 🟯 Zahlungsterminal                                                                                   |                                   |
|                                                                                                    | Af Signotec Signaturpad                                                                              |                                   |
|                                                                                                    | 🥌 TSE Konfiguration                                                                                  |                                   |
| Pionier der Zahnarzt-Software.<br>Seit 1996.                                                                 |                                                                                                    | DAMPSOFT<br>Die Zahnarzt-Software |
|                                                                                                    | 🔡 🛄 🔛 📜 ⊌ 🔺                                                                                          | ∧ G G 40 28.08.2023               |

1.2 Wählen Sie im folgenden Dialog den "Barcodescanner-Modus (POS)" und schließen Sie die Einrichtung mit dem Button "Übernehmen" ab.

| Ilen Sie den Modus passend zur Konfiguration Ihres Scanners. Wenden Sie sich bei Fragen an den Hersteller. Barcodescanner-Modus (POS) Der Barcode wird automatisch eingelesen. Es ist ausschließlich im Ausnahmefall notwendig, in ein Eingabefeld zu klicken, um die nformationen zu übertragen. Es sind keine weiteren Einstellungen notwendig, es wird automatisch nach einem Scanner gesucht. Testen Tastatur-Modus (HID) Venn Sie in ein Eingabefeld für Barcodes klicken, wird der Scanner wie gewohnt als Tastatur erkannt und der Barcode ingegeben. Diese Anbindungsart ist für den Einsatz mit dem DS-Win voreingestellt. Wählen Sie den Barcodescanner, der in Ihrer Praxis verwendet wird: Datensammler Emicron Mini-Mobil / OPN-2001 eesyscan / CS1504 em COM Ole Autom. suchen Testen Direktscanner Emicron Easy kabellos Emicron Easy kabellos                                                                                                    | reinstellungen für Barcodescanner                                                                                |                              |                         |                            |                |                   | ?          | $\times$ |
|----------------------------------------------------------------------------------------------------|----------------------------------------------------------------------------------------------------|------------------------------|-------------------------|----------------------------|----------------|-------------------|------------|----------|
| In the den Modus passend zur Kontiguration intres Scanners. Wenden Sie sich bei Frägen an den Hersteller.  Barcodescanner-Modus (POS) Der Barcodes wird automatisch eingelesen. Es ist ausschließlich im Ausnahmefall notwendig, in ein Eingabefeld zu klicken, um die nformationen zu überträgen. Es sind keine weiteren Einstellungen notwendig, es wird automatisch nach einem Scanner gesucht.  Testen Tastatur-Modus (HID) Venn Sie in ein Eingabefeld für Barcodes klicken, wird der Scanner wie gewohnt als Tastatur erkannt und der Barcode ingegeben. Diese Anbindungsart ist für den Einsatz mit dem DS-Win voreingestellt.  Vählen Sie den Barcodescanner, der in Ihrer Praxis verwendet wird: Datensammler  Emicron Mini-Mobil / OPN-2001 Eessyscan / CS1504 en COM O Autom. suchen Testen Direktscanner  Barcodes nach Überträgung löschen  Direktscanner  Barcodes nach überträgung löschen                                                                                                    | Ister Condea Madra and an Katharan                                                                               | 147                          | adaa Cia                | eich hai Franc             | and and the    |                   |            |          |
| Barcodescanner-Modus (POS) Der Barcodes wird automatisch eingelesen. Es ist ausschließlich im Ausnahmefall notwendig, in ein Eingabefeld zu klicken, um die  nformationen zu übertragen. Es sind keine weiteren Einstellungen notwendig, es wird automatisch nach einem Scanner gesucht.  Testen Tastatur-Modus (HID) Venn Sie in ein Eingabefeld für Barcodes klicken, wird der Scanner wie gewohnt als Tastatur erkannt und der Barcode ingegeben. Diese Anbindungsart ist für den Einsatz mit dem DS-Win voreingestellt. Vählen Sie den Barcodescanner, der in Ihrer Praxis verwendet wird: Datensammler Binicron Mini-Mobil / OPN-2001 easyscan / CS1504 en COM 0 Autom. suchen Testen Barcodes nach Übertragung löschen Direktscanner Binicron Easy kabellos Binicron Easy kabellos                                                                                                    |                                                                                                    | canners. vver                | nden Sie                | sich bei Frage             | en an den H    | ersteller.        |            |          |
| Der Barcode wird automatisch eingelesen. Es ist ausschließlich im Ausnahmefall notwendig, in ein Eingabefeld zu klicken, um die<br>rformationen zu übertragen.<br>Es sind keine weiteren Einstellungen notwendig, es wird automatisch nach einem Scanner gesucht.<br>Testen<br>Tastatur-Modus (HID)<br>Venn Sie in ein Eingabefeld für Barcodes klicken, wird der Scanner wie gewohnt als Tastatur erkannt und der Barcode<br>ingegeben. Diese Anbindungsart ist für den Einsatz mit dem DS-Win voreingestellt.<br>Wählen Sie den Barcodescanner, der in Ihrer Praxis verwendet wird:<br>Datensammler<br>Elmicron Mini-Mobil / OPN-2001<br>easyscan / CS1504<br>an COM 0 Autom. suchen Testen<br>Barcodes nach Übertragung löschen<br>Direktscanner<br>Omkon Easy kabellos<br>Omkon Easy kabellos                                                                                                    | • Barcodescanner-Modus (POS)                                                                                     |                              |                         |                            |                |                   |            |          |
| Inclinationen zu doehragen.<br>Es sind keine weiteren Einstellungen notwendig, es wird automatisch nach einem Scanner gesucht.<br>Testen<br>Tastatur-Modus (HID)<br>Venn Sie in ein Eingabefeld für Barcodes klicken, wird der Scanner wie gewohnt als Tastatur erkannt und der Barcode<br>ingegeben. Diese Anbindungsart ist für den Einsatz mit dem DS-Win voreingestellt.<br>Vählen Sie den Barcodescanner, der in Ihrer Praxis verwendet wird:<br>Datensammler<br>Elmicron Mini-Mobil / OPN-2001<br>easyscan / CS1504<br>ari COM 0 ▲ Autom, suchen Testen<br>Barcodes nach Übertragung löschen<br>Direktscanner<br>Olimicron Easy kabellos<br>Olimicron Easy kabellos                                                                                                    | Der Barcode wird automatisch eingelesen. Es ist aussch                                                           | hließlich im A               | Ausnahme                | fall notwendig             | g, in ein Eing | jabefeld zu klick | en, um die |          |
| Testen Tastatur-Modus (HID) Wenn Sie in ein Eingabefeld für Barcodes klicken, wird der Scanner wie gewohnt als Tastatur erkannt und der Barcode ingegeben. Diese Anbindungsart ist für den Einsatz mit dem DS-Win voreingestellt. Nählen Sie den Barcodescanner, der in Ihrer Praxis verwendet wird: Datensammler Datensammler Binicron Mini-Mobil / OPN-2001 Autom. suchen Testen Barcodes nach Übertragung löschen Direktscanner Binicron Easy kabellos Binicron Easy kabellos Binicron Easy kabellos                                                                                                    | Es sind keine weiteren Einstellungen notwendig, es win                                                           | d automatisc                 | h nach ei               | nem Scanner                | gesucht.       |                   |            |          |
| Tastatur-Modus (HID)         Wenn Sie in ein Eingabefeld für Barcodes klicken, wird der Scanner wie gewohnt als Tastatur erkannt und der Barcode eingegeben. Diese Anbindungsart ist für den Einsatz mit dem DS-Win voreingestellt.         Wählen Sie den Barcodescanner, der in Ihrer Praxis verwendet wird:         • Datensammler         • Binicron Mini-Mobil / OPN-2001         • easyscan / CS1504         arı COM       • Autom. suchen         • Barcodes nach Übertragung löschen                                                                                                    | Testen                                                                                                    |                              |                         |                            |                |                   |            |          |
| Tastatur-Modus (HID) Nenn Sie in ein Eingabefeld für Barcodes klicken, wird der Scanner wie gewohnt als Tastatur erkannt und der Barcode eingegeben. Diese Anbindungsart ist für den Einsatz mit dem DS-Win voreingestellt. Wählen Sie den Barcodescanner, der in Ihrer Praxis verwendet wird: Datensammler Bmicron Mini-Mobil / OPN-2001 Autom. suchen Testen Barcodes nach Übertragung löschen Direktscanner Bmicron Easy kabellos Bmicron Easy kabellos Bmicron Easy kabellos                                                                                                    | Testeri                                                                                                    |                              |                         |                            |                |                   |            |          |
| Wenn Sie in ein Eingabefeld für Barcodes klicken, wird der Scanner wie gewohnt als Tastatur erkannt und der Barcode eingegeben. Diese Änbindungsart ist für den Einsatz mit dem DS-Win voreingestellt.         Nählen Sie den Barcodescanner, der in Ihrer Praxis verwendet wird:         Datensammler         Elmicron Mini-Mobil / OPN-2001         easyscan / CS1504         ar: COM       Autom. suchen         Barcodes nach Übertragung löschen                                                                                                    | Tastatur-Modus (HID)                                                                                             |                              |                         |                            |                |                   |            |          |
| Wählen Sie den Barcodescanner, der in Ihrer Praxis verwendet wird:         Datensammler         Emicron Mini-Mobil / OPN-2001         easyscan / CS1504         an COM       Autom. suchen         Barcodes nach Übertragung löschen                                                                                                    | Wenn Sie in ein Eingabefeld für Barcodes klicken, wird<br>eingegeben. Diese Anbindungsart ist für den Einsatz mi | l der Scanne<br>it dem DS-Wi | r wie gew<br>in voreing | ohnt als Tast<br>jestellt. | atur erkannt   | und der Barcod    | e          |          |
| Datensammler  Elmicron Mini-Mobil / OPN-2001  easyscan / CS1504  arr COM  Autom. suchen Testen  Barcodes nach Übertragung löschen  Direktscanner  Elmicron Easy kabellos  Elmicron Easy kabellos  Elmicron Easy kabelgebunden                                                                                                    | Wählen Sie den Barcodescanner, der in Ihrer Praxis ve                                                            | erwendet wird                | d:                      |                            |                |                   |            |          |
| Emicron Mini-Mobil / OPN-2001  easyscan / CS1504  arr COM  Autom. suchen Testen  Barcodes nach Übertragung löschen  Direktscanner  Emicron Easy kabellos  Emicron Easy kabellos  Emicron Easy kabelgebunden                                                                                                    | Datensammler                                                                                                    |                              |                         |                            |                |                   |            |          |
| easyscan / CS1504 arr COM 0 Autom. suchen Testen Barcodes nach Übertragung löschen Direktscanner O Elmicron Easy kabellos O Elmicron Easy kabellos Elmicron Easy kabelgebunden                                                                                                    | Elmicron Mini-Mobil / OPN-2001                                                                                   |                              |                         |                            |                |                   |            |          |
| arr COM 0 Autom. suchen Testen Barcodes nach Übertragung löschen Direktscanner Binicron Easy kabellos Binicron Easy kabelgebunden                                                                                                    | easyscan / CS1504                                                                                                |                              |                         |                            |                |                   |            |          |
| Barcodes nach Übertragung löschen  Direktscanner  Binicron Easy kabellos  Binicron Easy kabelgebunden                                                                                                    | an COM 0 🚔 Autom. suchen Te                                                                                      | esten                        |                         |                            |                |                   |            |          |
| Direktscanner     Direktscanner     Direkts | Barcodes nach Übertragung löschen                                                                                |                              |                         |                            |                |                   |            |          |
| Emicron Easy kabellos     Emicron Easy kabelgebunden                                                                                                    | Direktscanner                                                                                                    |                              |                         |                            |                |                   |            | Ξ.       |
| <ul> <li>Elmicron Easy kabelgebunden</li> </ul>                                                                                                    | <ul> <li>Elmicron Easy kabellos</li> </ul>                                                                       |                              |                         |                            |                |                   |            |          |
|                                                                                                    | Elmicron Easy kabelgebunden                                                                                      |                              |                         |                            |                |                   |            |          |
| Elmicron Easy Mobile     Devices (2000 P)                                                                                                    | Elmicron Easy Mobile     Derice (2000 D)                                                                         |                              |                         |                            |                |                   |            |          |
| Standard-Barrodescanner                                                                                                    | Standard Barcodescapper                                                                                          |                              |                         |                            |                |                   |            |          |
|                                                                                                    |                                                                                                    |                              |                         |                            |                |                   |            |          |
| V OK X Abbrechen Rückgängig Übernehm                                                                                                    |                                                                                                    | ~                            | ОК                      | × Abbred                   | chen           | Rückgängig        | Überne     | hmen     |

ELMICRON, Dr. Harald Oehlmann GmbH, Kösener Str. 85, D-06618 Naumburg, Tel: 03445/ 7811-20, info@elmicron.de

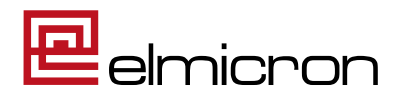

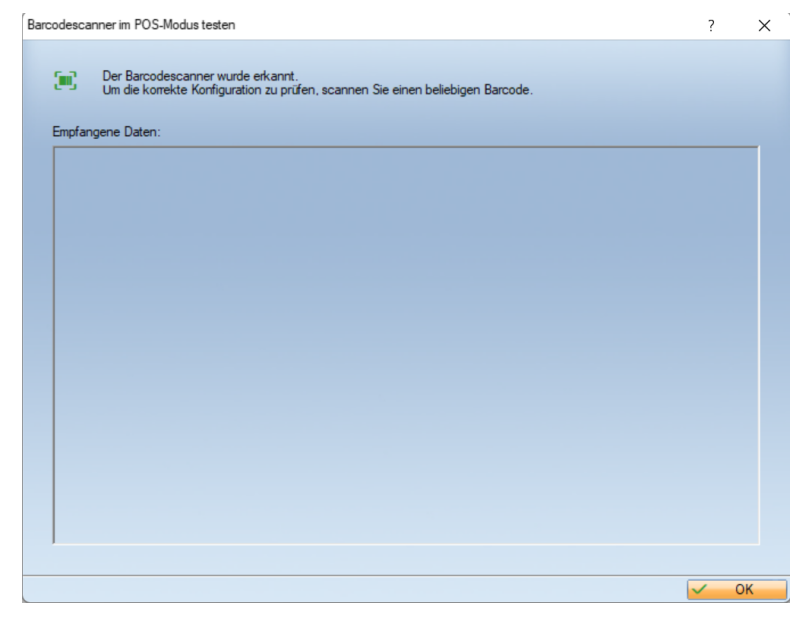

1.3 Testen Sie die Anbindung, indem Sie den Button "Testen" klicken. Es erscheint eine Prüfmaske. Das grüne Scan-Symbol zeigt an, dass der Scanner richtig konfiguriert ist.

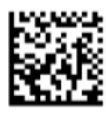

1.4 Scannen Sie dann folgenden Code:

Bei korrekter Einrichtung erhalten Sie die Rückmeldung:

| Es kann zur Zi<br>Prüfen Sie, ob<br>Empfangene Daten:                                              | eit in diesem Dialog<br>der Dialog aktiv ist | kein Barcode eingelesen werden             |  |
|----------------------------------------------------------------------------------------------------|----------------------------------------------|--------------------------------------------|--|
| +ELMIWE46760/\$5433<br>Interpretierte Daten<br>Hersteller:<br>Produktcode (REF):<br>Packungeindey: | 5N<br>ELMI<br>Elmicron<br>WE4676<br>0        | Hinweis                                    |  |
| Tocket registrices.<br>Chargen-/Losnummer:<br>Typ:                                                 | 5435<br>HIBC                                 | Der Barcode wurde erfolgreich eingescannt. |  |
|                                                                                                    |                                              |                                            |  |

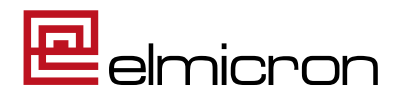

## 2. Konfigurationsanleitung POS-Modus

(nur bei Moduswechsel oder Scanner-Neukonfiguration zu verwenden)

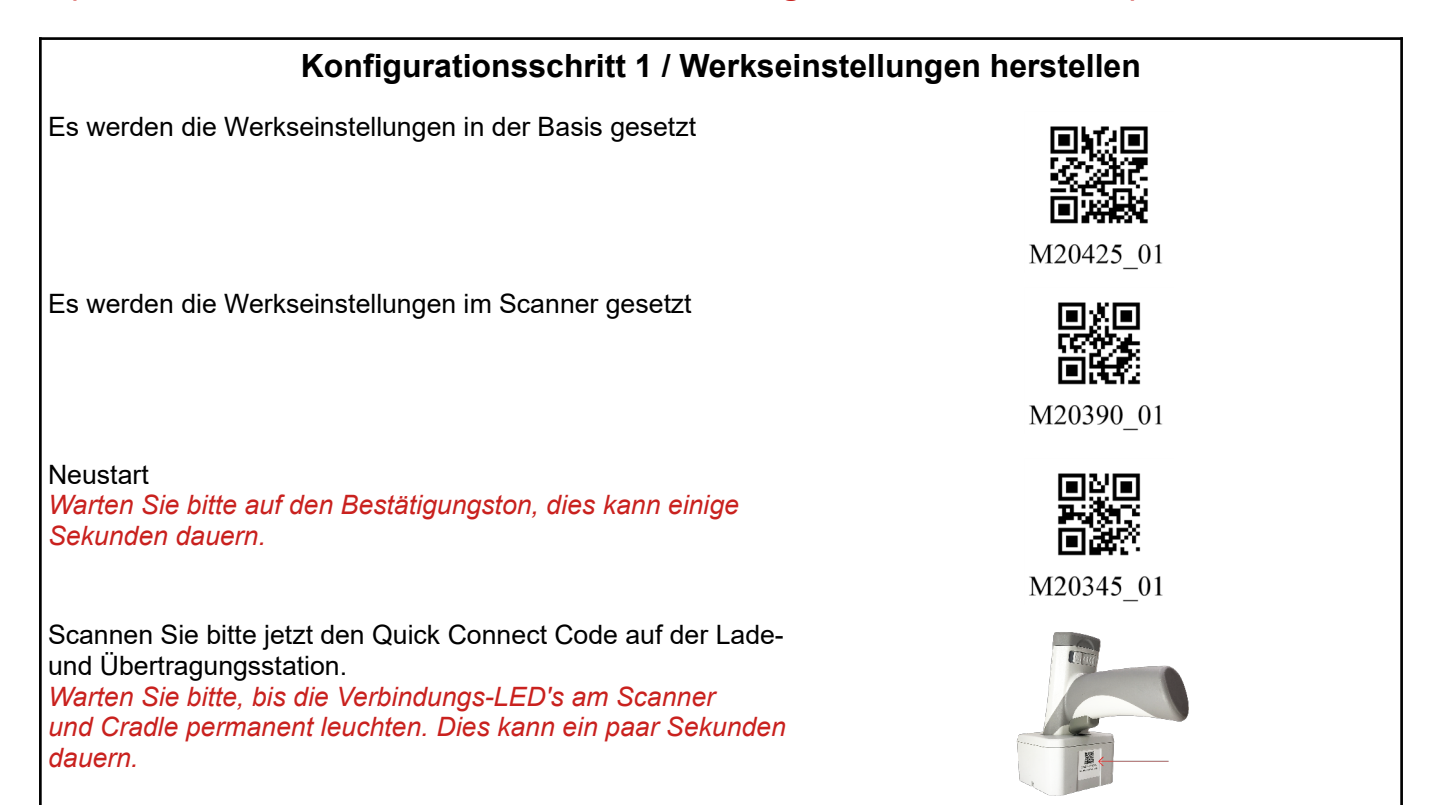

### Konfigurationsschritt 2 / Einstellen der USB-POS-Schnittstelle

Einlesen der Konfigurationscodes für die USB Schnittstelle **USB-POS** 

Prefix/ Postfix ausschalten

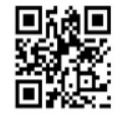

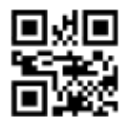

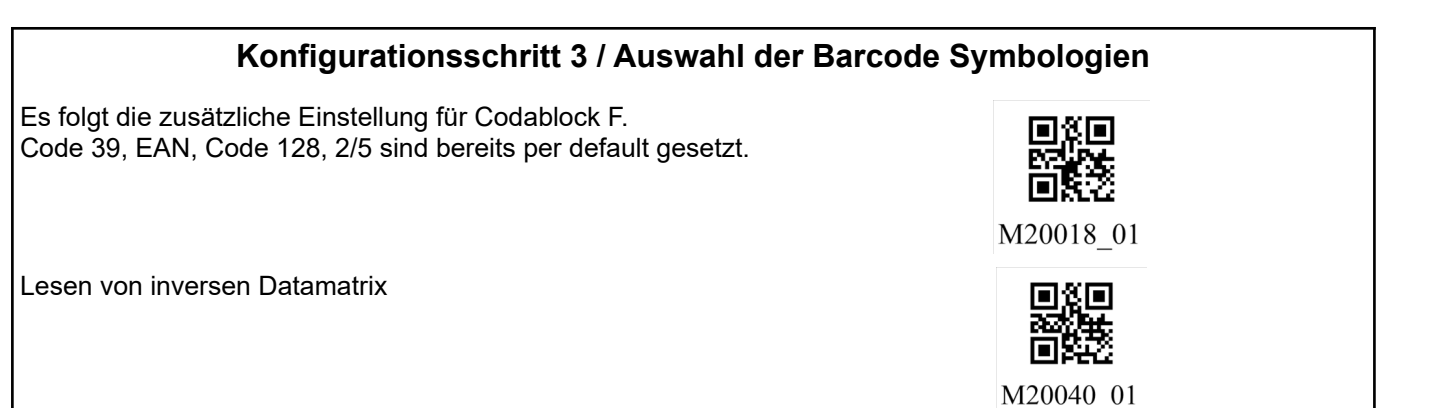

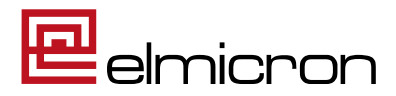

#### Konfigurationsschritt 4 / Symbologieinformationsausgabe

Damit die Codesymbologie (z.B. Datamatrix, Code 128) ausgeben werden kann, muss diese vom Leser übergeben werden. AIM ID einschalten

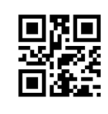

M20344\_01

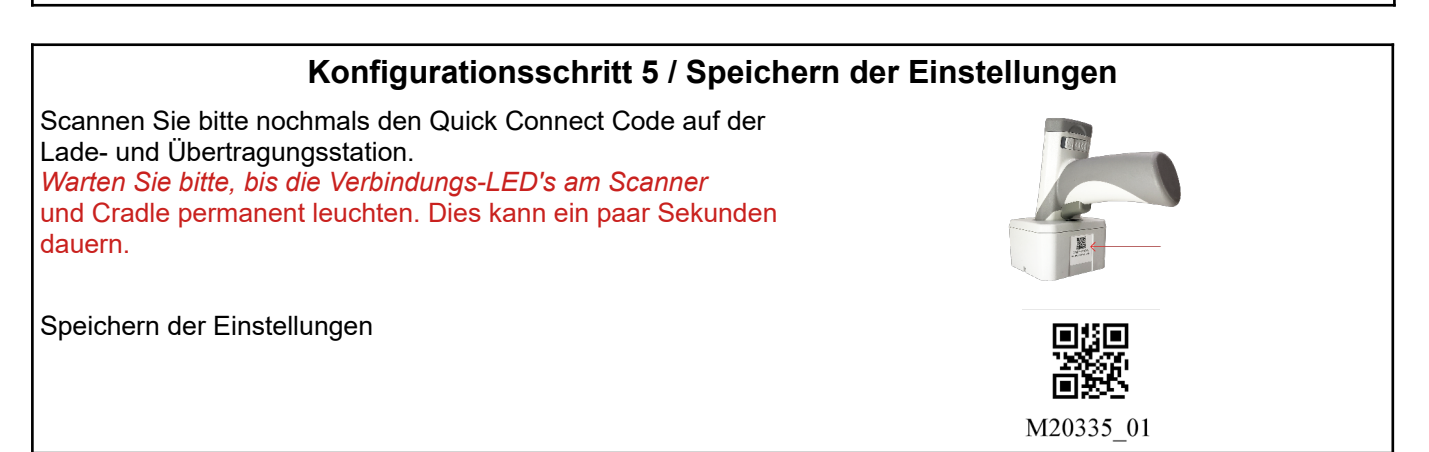

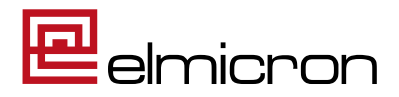

### 3. Einrichtung des Scanners in der DS-Win Software mit HID-TASTATUR-MODUS

3.1 Folgen Sie im DS-Win dem Pfad: Einstellungen/ Sonstige Geräte/ Scanner/ Barcodescanner

| 🔊 🖬 🧇 🗟 🖉 🖉 🗢 👌 🗮 🛥 🔩 💷 🔹                                | DS-Win-Pro (SERVICE-PC) 28.08.2023 8:44 Praxis: Wolfram Greifenberg Pro 0 DipLing. Beis | piel, Peter _ Ə X            |
|----------------------------------------------------------|-----------------------------------------------------------------------------------------|------------------------------|
| Patient Wartezimmer Abrechnung Rechnungen Statis         | tik Kommunikation Formulare Verwaltung Einstellungen Erweiterungen                      | Fenster 🧐                    |
| KORS III Kr & to Rechnungen Labor Internet-Update Statis | tiken Symbole DS-Win-Comm LabPort<br>Einstellungen                                      | onen                         |
| rogramm                                                  | Einstellungen Erweiterungen                                                             | Fenster                      |
|                                                          | Drucker Kartenleser/ e-health<br>Geräte                                                 |                              |
|                                                          | Geräte 🍇 Netzwerk-Übersicht                                                             |                              |
|                                                          | Scanner >                                                                               | Barcodescanner               |
|                                                          | 🪙 Telefon                                                                               | Fingerscanner                |
|                                                          | 🟯 Zahlungsterminal                                                                      |                              |
|                                                          | Signotec Signaturpad                                                                    |                              |
|                                                          | 🥌 TSE Konfiguration                                                                     | ]                            |
| Pionier der Zahnarzt-Software.<br>Seit 1996.             |                                                                                         | Die Zahnarzt-Software        |
|                                                          | 📑 🛄 💱 📜 🗉 🔺                                                                             | ∧ G U 40 08:44<br>28.08.2023 |

3.2 Wählen Sie im folgenden Dialog den Tastatur-Modus (HID) sowie den Scanner-Typ "Elmicron Easy Mobile" und schließen Sie die Einrichtung mit dem Button "Übernehmen" ab.

| Voreinstellungen für Barcodescanner                                                                                                    | ?         | ×   |
|----------------------------------------------------------------------------------------------------|-----------|-----|
|                                                                                                    |           |     |
| Wahlen Sie den Modus passend zur Konfiguration Ihres Scanners. Wenden Sie sich bei Fragen an den Hersteller.                                                                                              |           |     |
| <ul> <li>Barcodescanner-Modus (POS)</li> </ul>                                                                                                    |           |     |
| Der Barcode wird automatisch eingelesen. Es ist ausschließlich im Ausnahmefall notwendig, in ein Eingabefeld zu klicker                                                                                   | n, um die |     |
| Es sind keine weiteren Einstellungen notwendig, es wird automatisch nach einem Scanner gesucht.                                                                                                    |           |     |
| Testen                                                                                                    |           |     |
|                                                                                                    |           |     |
| Olastatur-Modus (HID)                                                                                                    |           |     |
| Wenn Sie in ein Eingabefeld für Barcodes klicken, wird der Scanner wie gewohnt als Tastatur erkannt und der Barcode<br>eingegeben. Diese Anbindungsart ist für den Einsatz mit dem DS-Win voreingestellt. |           |     |
| Wählen Sie den Barcodescanner, der in Ihrer Praxis verwendet wird:                                                                                                    |           |     |
| Datensammler                                                                                                    |           |     |
| Elmicron Mini-Mobil / OPN-2001                                                                                                    |           |     |
| easyscan / CS1504                                                                                                    |           |     |
| an COM 0 🚔 Autom, suchen Testen                                                                                                    |           |     |
| Barcodes nach Übertragung löschen                                                                                                    |           |     |
| Direktscanner                                                                                                    |           | ъ П |
| Elmicron Easy kabellos                                                                                                    |           |     |
| Elmicron Easy kabelgebunden                                                                                                    |           |     |
| Elmicron Easy Mobile                                                                                                    |           |     |
| Standard-Barcodescanner                                                                                                    |           |     |
|                                                                                                    |           |     |
| ✓ OK X Abbrechen Rückgängig                                                                                                    | Überneh   | men |

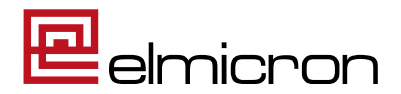

öffnen. Er ist unter

3.3 Testen Sie die Anbindung, indem Sie den Windows Editor Windows Zubehör zu finden.

3.4 Scannen Sie jetzt folgenden Datamatrix-Code:

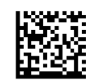

#### +A99912345/99015Y0X3C

Editor

Арр

Ihr Scanner ist richtig für Dampsoft konfiguriert, wenn Im Editor folgendes zu sehen ist:

| 🧾 *U   | nbenannt - E | ditor  |         |       |  |
|--------|--------------|--------|---------|-------|--|
| Datei  | Bearbeiten   | Format | Ansicht | Hilfe |  |
| ^{{+A9 | Ι            |        |         |       |  |

Werden die Daten anders dargestellt, dann entnehmen Sie bitte die Batterie und stecken sie neu ein. Dadurch kommt es zu einem Neustart des Gerätes. Das Gerät führt nun alle Einrichtungsschritte erneut aus. Wiederholen Sie die Fehleranalyse.

Bleibt der Fehler bestehen, dann schicken Sie den Scanner bitte zur Überprüfung an Elmicron ein.

#### 4. Konfigurationsanleitung HID-Tastatur-Modus (nur bei Moduswechsel oder Scanner-Neukonfiguration zu verwenden)

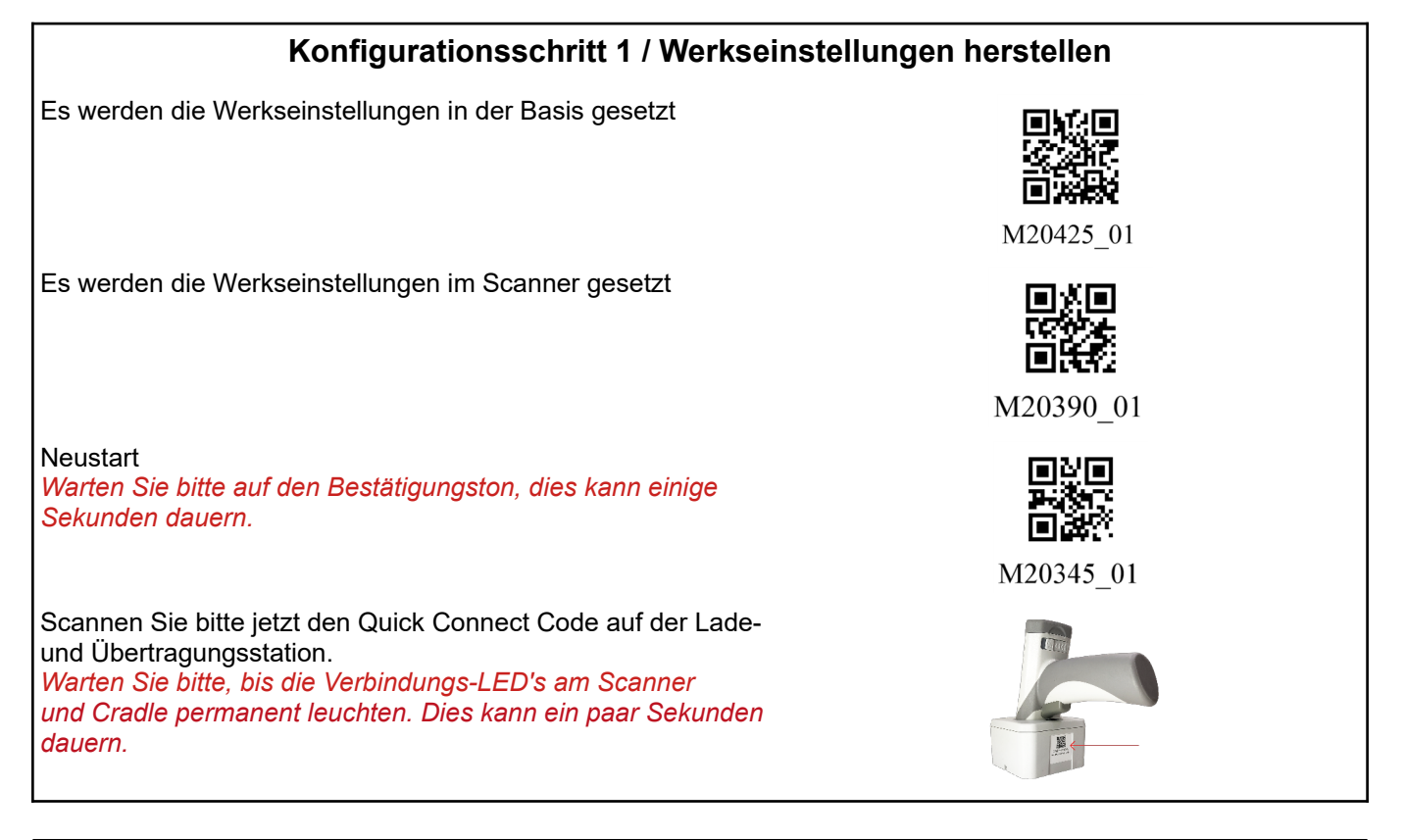

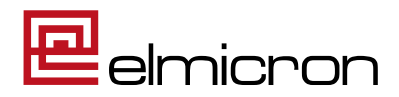

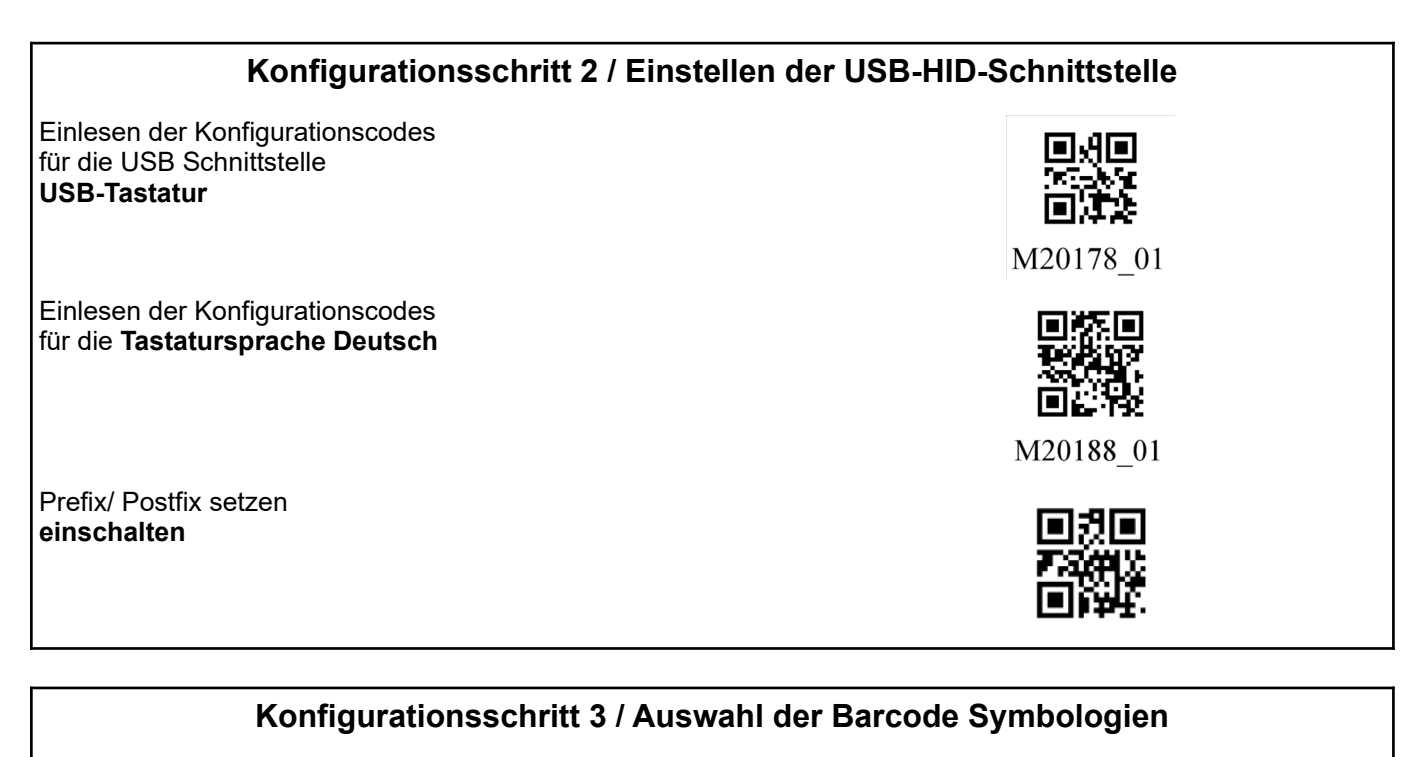

Es folgt die zusätzliche Einstellung für Codablock F. Code 39, EAN, Code 128, 2/5 sind bereits per default gesetzt.

Lesen von inversen Datamatrix

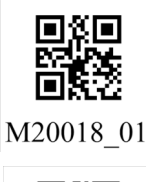

M20040\_01

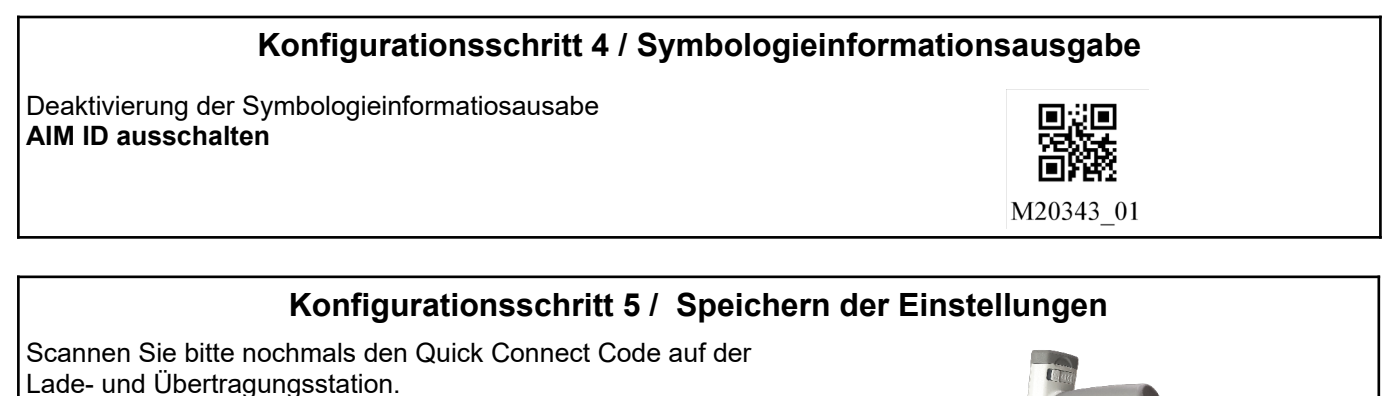

Warten Sie bitte, bis die Verbindungs-LED's am Scanner und Cradle permanent leuchten. Dies kann ein paar Sekunden dauern.

Speichern der Einstellungen

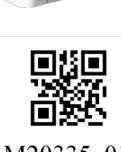

M20335 01